## FA2022 Week 03 Rev/Pwn Setup

Minh and Pete

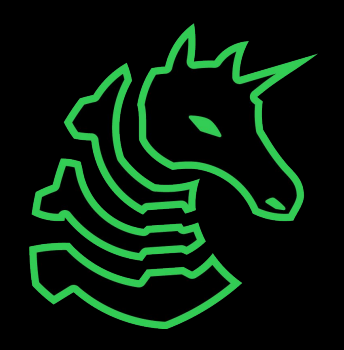

#### Announcements

- Fall CTF 2022
  - This Saturday!!! 12 6PM
  - CIF 3039

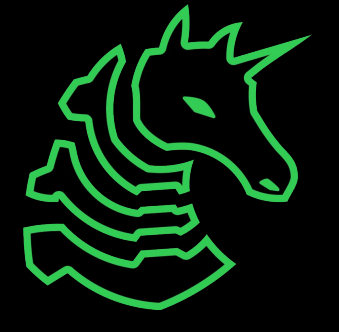

# ctf.sigpwny.com sigpwny{i\_love\_nsa\_software} NOW AND THEN, I ANNOUNCE "I KNOW YOU'RE LISTENING" TO EMPTY ROOMS.

IF I'M WRONG, NO ONE KNOWS. AND IF I'M RIGHT, MAYBE I JUST FREAKED THE HELL OUT OF SOME SECRET ORGANIZATION.

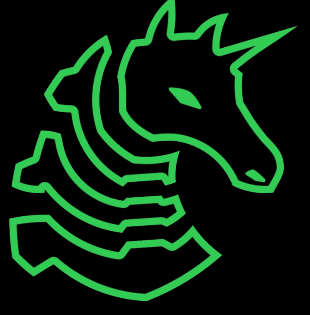

#### Outline

- **Goal:** Get everyone set up with Ghidra, Python, and pwntools in preparation for Thursday, Reverse Engineering I
- Installing Java Developer Kit
  - Windows
  - Mac Intel
  - Mac M1
  - Linux
- Installing Ghidra
- Installing Python, pwntools, GDB

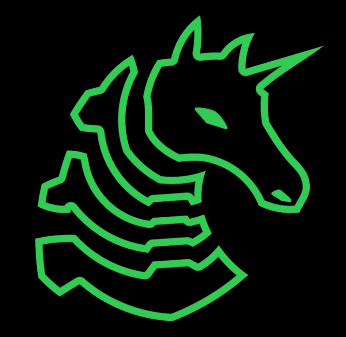

#### What is Ghidra?

- Ghidra is a reverse engineering toolkit developed by the NSA and made open source
- Allows you to disassemble applications essentially turn an unreadable application into readable code

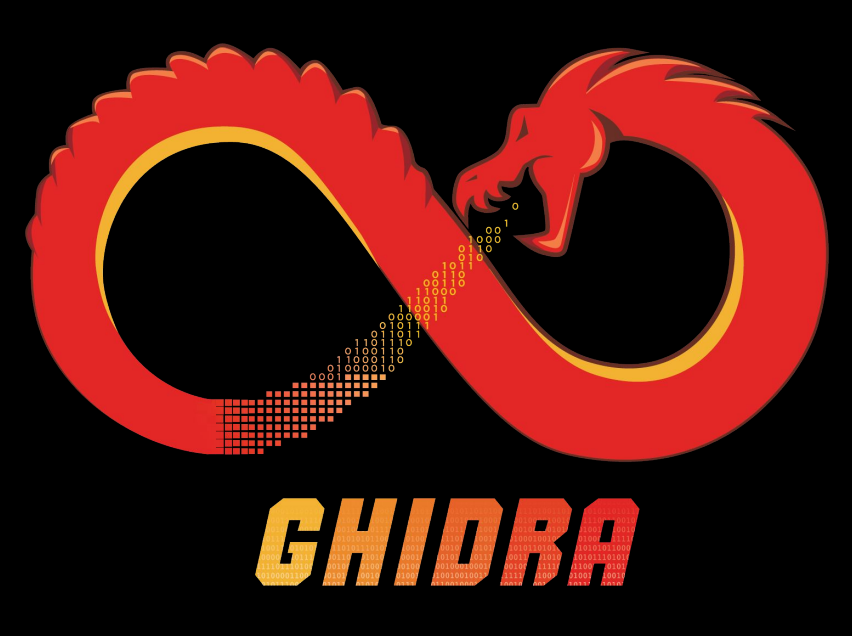

|                                                                                                    |                    |                                                                                                    | Godebrowsen: test:/Grack                                                                                                    |                                                                                                    |                                                                                                    |
|----------------------------------------------------------------------------------------------------|--------------------|----------------------------------------------------------------------------------------------------|----------------------------------------------------------------------------------------------------|----------------------------------------------------------------------------------------------------|----------------------------------------------------------------------------------------------------|
| File Edit Analysis Naviga                                                                                                    | ation Search Se    | lect Tools Window Help<br>F S V B・ 油油 Юつ ノ間り                                                                                                    | s = c, ≛ O H ♦ = s                                                                                                    | 8.9                                                                                                    |                                                                                                    |
| Program Trees                                                                                                    | Listing: Crack     |                                                                                                    |                                                                                                    | a                                                                                                    | C Decompile FIIN 05045648 . (Cord)                                                                                                    |
| ringiant trees (1) (1) (1)                                                                                                    | Country, Chart     |                                                                                                    | - 101 No. 4 35                                                                                                    |                                                                                                    |                                                                                                    |
| Crack     Sonool Tree     Sonool Tree |                    | // represent 2.1:<br>// Lostable segm<br>// fail BMB300<br>essure DF = 000 (Defacti)<br>essure DF = 000 (Defacti)<br>essure DF = 000 (Def | nt [0x8040000 - 0x844831<br>-00040113<br>7Fh c.<br>"ELF" c.<br>1b c.<br>1b c.<br>2h c.<br>3h c.<br>1b c.<br>2h c.<br>2h c.<br>1b c.<br>2h c.<br>2h | ldent_regi<br>ldent_regi<br>ldent_regi | <pre>2 int fUL_00048648(int argt,char **argv) 4  5 long lVar1; 6  9 // Var1 = price(PTMACE_TRACHE.a,l,0); 9 // var1 = of a debuguer 1'); 10 obort(); 11 obort(); 12 // var1 = of a debuguer 1'); 13 if (argc.[= 2) { 14 puts(*You nut give a password for use this program 1*); 15 // WOUNDG Subroutine does not return */ 16 abort(); 17 // var1 = of a password for use this program 1*); 18 if (argc.[= 2) { 19 puts(*You nut give a password for use this program 1*); 19 puts(*Debugsad(argv[1]); 20 } 21 } </pre> |
|                                                                                                    | Console - Scriptin | ng l                                                                                                    |                                                                                                    |                                                                                                    | A //                                                                                                    |
|                                                                                                    |                    |                                                                                                    |                                                                                                    |                                                                                                    |                                                                                                    |
| Filter:                                                                                                    |                    |                                                                                                    |                                                                                                    |                                                                                                    |                                                                                                    |
| 3                                                                                                    |                    |                                                                                                    |                                                                                                    | 08                                                                                                    | 3048000                                                                                                    |

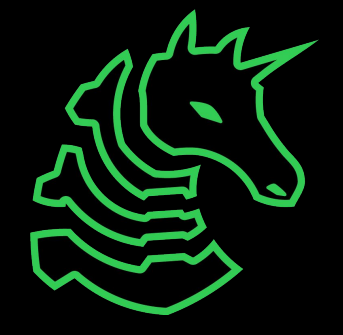

# JDK on Windows

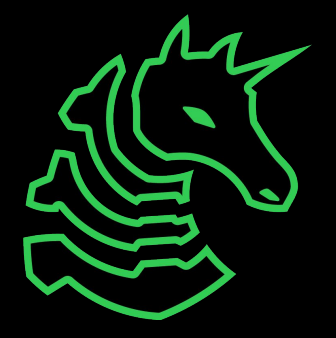

### Installing Java Developer Kit

Install JDK 11 (not JRE!) from Oracle

https://www.oracle.com/java/technologies/javase/jdk11-archivedownloads.html

or Google "oracle java se 11"

| ORACLE Products Indust           | tries Resources Customers Partners Developers Events | Q      O View Accounts                    |
|----------------------------------|------------------------------------------------------|-------------------------------------------|
| Linux ARM 64 Compressed Archive  | 157.21 MB                                            | [➡] jdk-11.0.16_linux-aarch64_bin.tar.gz  |
| Linux x64 Debian Package         | 138.42 MB                                            | 🛃 jdk-11.0.16_linux-x64_bin.deb           |
| Linux x64 RPM Package            | 144.60 MB                                            | 🛃 jdk-11.0.16_linux-x64_bin.rpm           |
| Linux x64 Compressed Archive     | 161.08 MB                                            | ظِّ jdk-11.0.16_linux-x64_bin.tar.gz      |
| macOS Arm 64 Compressed Archive  | 153.35 MB                                            | °₩ jdk-11.0.16_macos-aarch64_bin.tar.gz   |
| macOS Arm 64 DMG Installer       | 152.83 MB                                            | °, jdk-11.0.16_macos-aarch64_bin.dmg      |
| macOS x64 Compressed Archive     | 155.47 MB                                            | °₩ jdk-11.0.16_macos-x64_bin.tar.gz       |
| macOS x64 DMG Installer          | 154.95 MB                                            | °₩ jdk-11.0.16_macos-x64_bin.dmg          |
| Solaris SPARC Compressed Archive | 184.75 MB                                            | '₩ jdk-11.0.16_solaris-sparcv9_bin.tar.gz |
| Windows x64 Installer            | 140.55 MB                                            | °₩ jdk-11.0.16_windows-x64_bin.exe        |
| Windows x64 Compressed Archive   | 158.30 MB                                            | idk-11.0.16_windows-x64_bin.zip           |

# JDK on Intel/M1 Mac

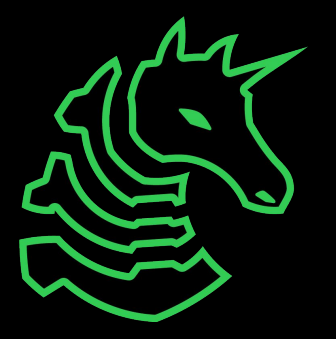

### Installing Java Developer Kit

#### Go to https://brew.sh and run the setup command

If it is already installed, make sure to update with `brew update`

Install openjdk java11 or newer: `brew install java11`

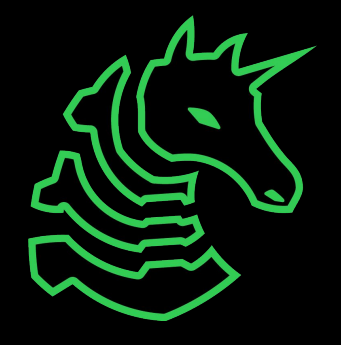

# Linking Java

Caveats
For the system Java wrappers to find this JDK, symlink it with
sudo ln -sfn /opt/homebrew/opt/openjdk@11/libexec/openjdk.jdk /Library/Java/JavaVirtualMachines/openjdk-11.jdk

openjdk@11 is keg-only, which means it was not symlinked into /opt/homebrew, because this is an alternate version of another formula.

If you need to have openjdk@11 first in your PATH, run: echo 'export PATH="/opt/homebrew/opt/openjdk@11/bin:\$PATH"' >> ~/.zshrc

#### Link your Java JDK

#### THESE COMMANDS SHOULD BE COPIED FROM END OF BREW OUTPUT

sudo ln -sfn /opt/homebrew/opt/openjdk@11/libexec/openjdk.jdk
/Library/Java/JavaVirtualMachines/openjdk-11.jdk

#### Run 'java -version' to check that openjdk 11 (or newer) is found

~/ java -version
 openjdk version "11.0.16.1" 2022-08-12
 OpenJDK Runtime Environment Homebrew (build 11.0.16.1+0)
 OpenJDK 64-Bit Server VM Homebrew (build 11.0.16.1+0, mixed mode)
 ~/ 4

If it isn't found, add jdk11 to your path

echo 'export PATH="/opt/homebrew/opt/openjdk@11/bin:\$PATH"' > ~/.zshrc
&& source ~/.zshrc

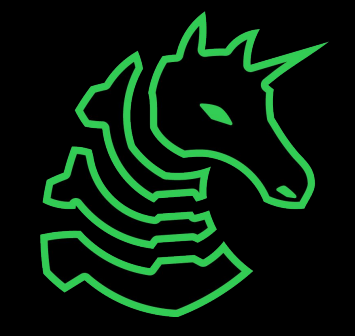

# JDK on Linux

Note that we recommend installing JDK and Ghidra on Windows instead of WSL

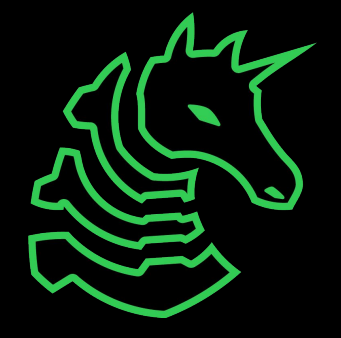

#### Installing JDK

sudo apt update
sudo apt install openjdk-11-jdk

 Newer JDKs are OK That's it!

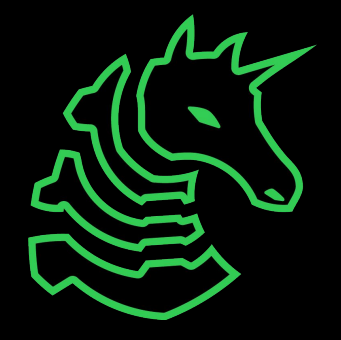

### Downloading Ghidra

https://github.com/NationalSecurityAgency/ghidra/releases

or Google "github ghidra release"

Download the public archive in assets for the latest release (ghidra\_X.X.X\_PUBLIC\_XXXXXXX.zip, not Source code.zip)

| Ghidra 10.1.5 Latest                                                                                                    |           |              |
|----------------------------------------------------------------------------------------------------|-----------|--------------|
| <ul> <li>What's New</li> <li>Change History</li> <li>Installation Guide</li> <li>SHA-256: 17db4ba7d411d11b00d1638f163ab5d61ef38712cd68e462eb8c8556</li> </ul> | ec5cfb5ed |              |
| ▼ Assets ₃                                                                                                    |           |              |
|                                                                                                    | 328 MB    | Jul 26, 2022 |
| Source code (zip)                                                                                                    |           | Jul 26, 2022 |
| Source code (tar.gz)                                                                                                    |           | Jul 26, 2022 |
| ③ ▲ 62 ④ 7 ⊯ 31 ● 26 2 12 00 7 89 people reacted                                                                                                    |           |              |

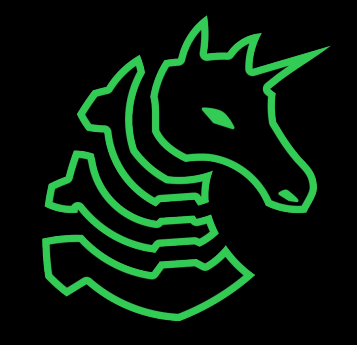

### Running Ghidra

Windows: Double click ghidraRun.bat

#### Mac/Linux:

Open Terminal, navigate to the directory where Ghidra is downloaded using something like `cd ~/Downloads/ghidra\_XX` Make ghidraRun executable: `chmod +x ./ghidraRun` Launch Ghidra: `./ghidraRun`

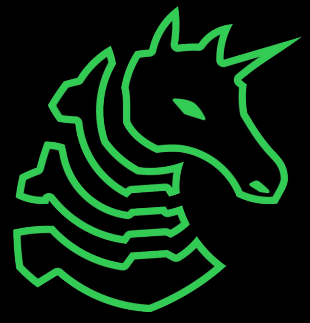

# Python and Pwntools

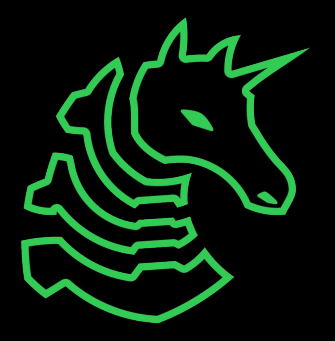

### What is pwntools?

pwntools is a CTF framework and exploit development library. Intended to make exploit writing as simple as possible.

```
>>> sh = process('/bin/sh')
>>> sh.sendline(b'sleep 3; echo hello world;')
>>> sh.recvline(timeout=1)
b''
>>> sh.recvline(timeout=5)
b'hello world\n'
>>> sh.close()
```

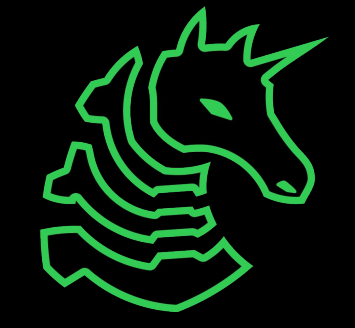

### Installing Python

#### Mac:

brew install python
python3 -m ensurepip

#### Windows (WSL)/Linux:

sudo apt update && sudo apt install python3
python3-pip

We recommend Windows users use Python/pwntools in WSL rather than native Windows

### Installing Pwntools

pip3 install pwntools
OR
pip install pwntools

M1 Setup before pwntools

```
$ git clone
https://github.com/unicorn-e
ngine/unicorn.git
$ brew install cmake
$ brew install qemu
$ cd unicorn/bindings/python
$ python setup.py install
```

If you get "command not found" you may need to reboot for Python/pip to be added to PATH

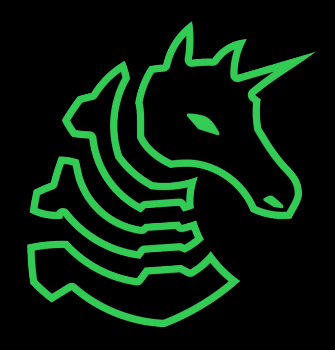

### Installing GDB

Non M1 Mac: brew install gdb M1 Mac: x86 emulator required, stick around Windows (WSL)/Linux: sudo apt install gdb

We recommend Windows users use Python/pwntools in WSL rather than native Windows

### Next Meetings

If you are on a M1 Mac please stick around!

#### 2022-09-22 - This Thursday

- Reverse Engineering I
- Use the tools we installed today to reverse engineer apps!

#### 2022-09-24 - This Saturday

- Fall CTF 2022
- fallctf.sigpwny.com
- 2022-09-25 Next Sunday
- No meeting

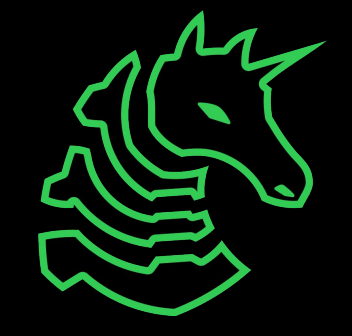

# x86 VM on M1 Mac

For debugging and running x86 applications

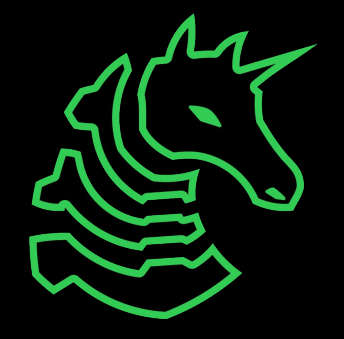

### Warning

- M1 macs run a ARM-based processor
- We want to run a x86-based linux VM
- Virtualization
  - Fast
  - Docker, VirtualBox
  - Target architecture must be same as hardware architecture
- Emulation
  - Slow
  - qemu, UTM
  - Hardware architecture can be anything

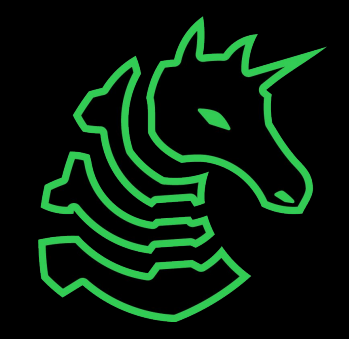

Install UTM

• <u>mac.getutm.app</u>

Download an AMD64/x86 VM (e.g. Ubuntu 22.04 LTS)

• <u>ubuntu.com/download/desktop</u>

Ubuntu Server 22.04 recommended

• Desktop GUI will be extremely slow

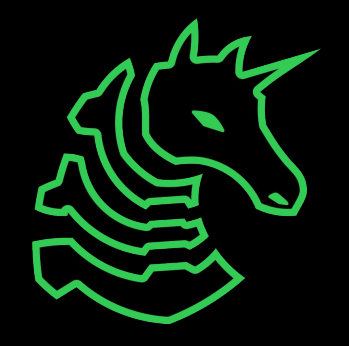

- Open UTM
- "Start from Scratch"

| ••• | + UTM                                                                                                    |                                        |
|-----|----------------------------------------------------------------------------------------------------|----------------------------------------|
|     | You can download an existing<br>VM configuration for popular<br>operating systems from the UTM<br>gallery or start from scratch. |                                        |
|     | Go To Gallery                                                                                                    |                                        |
|     | Start from Scratch                                                                                                    |                                        |
|     |                                                                                                    |                                        |
|     |                                                                                                    |                                        |
|     |                                                                                                    |                                        |
|     |                                                                                                    |                                        |
|     |                                                                                                    | This virtual machine has been deleted. |
|     |                                                                                                    |                                        |
|     |                                                                                                    |                                        |
|     |                                                                                                    |                                        |
|     |                                                                                                    |                                        |
|     |                                                                                                    |                                        |
|     |                                                                                                    |                                        |
|     |                                                                                                    |                                        |

- Set the architecture
- Set the memory limit to 4 or more GB
- Turn on Force
   Multicore with 0
   Cores

|             | (i)<br>Information                                                                           | System     | QEMU      | Drives     | <b>D</b> isplay | iiiii<br>Input | ()<br>Network | <b>(」))</b><br>Sound | Sharing |      |            |
|-------------|----------------------------------------------------------------------------------------------|------------|-----------|------------|-----------------|----------------|---------------|----------------------|---------|------|------------|
|             | Hardware                                                                                     |            |           |            |                 |                |               |                      |         |      |            |
| rchitecture | x86_64                                                                                       |            |           |            |                 |                |               |                      |         |      | $\bigcirc$ |
| System      | Standard PC (Q3                                                                              | 5 + ICH9,  | 2009) (al | lias of pc | -q35-6.1)       | (q35)          |               |                      |         |      | $\bigcirc$ |
| Memory      |                                                                                              |            |           |            |                 |                |               |                      |         | 4096 | MB         |
|             | Show Advanced                                                                                | d Settings |           |            |                 |                |               |                      |         |      |            |
|             | Tweaks                                                                                       |            |           |            |                 |                |               |                      |         |      |            |
|             | 🗹 UEFI Boot                                                                                  |            |           |            |                 |                |               |                      |         |      |            |
|             | CPU                                                                                          |            |           |            |                 |                |               |                      |         |      |            |
|             | Default                                                                                      |            |           |            |                 |                |               |                      |         |      | $\bigcirc$ |
|             | CPU Cores                                                                                    |            |           |            |                 |                |               |                      |         |      |            |
|             |                                                                                              |            |           |            |                 |                |               |                      |         | 0 C  | ores       |
|             | V Force Multicore                                                                            | )          |           |            |                 |                |               |                      |         |      |            |
|             | Set to 0 to use maximum supported CPUs. Force multicore might result in incorrect emulation. |            |           |            |                 |                |               |                      |         |      |            |

- Add the ISO as a USB device
- Create a second IDE Disk > 20GB
- Leave all other settings (Display, Input, etc.) default

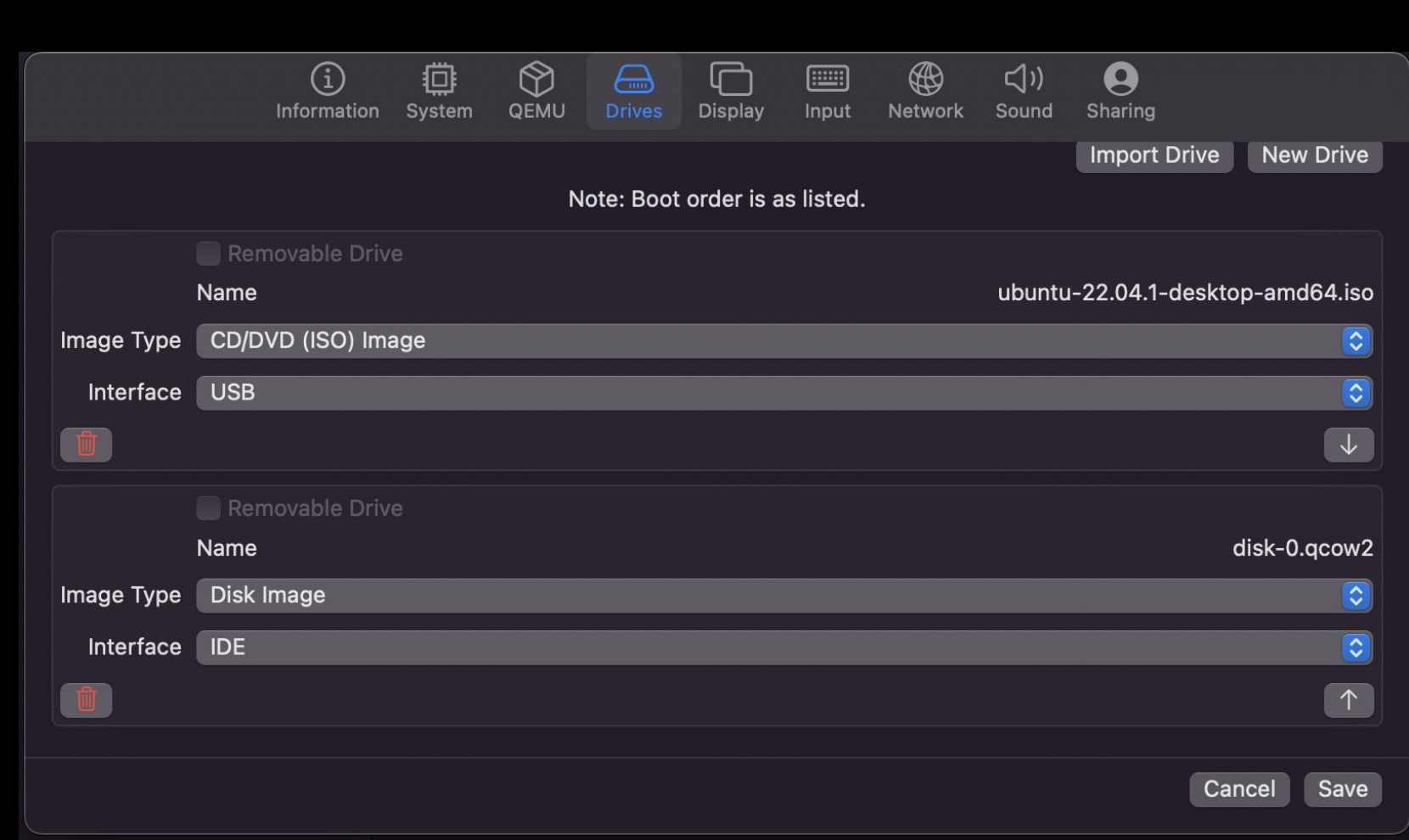

#### Desktop

- Follow normal Ubuntu installation
- Install the minimal installation and don't download updates

Server

• Accept all defaults

|                                                                                                    | ~~ ~ ~ ~     |
|----------------------------------------------------------------------------------------------------|--------------|
| Sep 18 05:44                                                                                                    | <b>. (</b> ) |
|                                                                                                    |              |
| Install                                                                                                    | ×            |
| Updates and other software                                                                                                    | •            |
| <ul> <li>What apps would you like to install to start with?</li> <li>Normal installation</li> <li>Web browser, utilities, office software, games, and media players.</li> <li>Minimal installation</li> <li>Web browser and basic utilities.</li> <li>Other options</li> </ul>                                        |              |
| <ul> <li>Download updates while installing Ubuntu</li> <li>This saves time after installation.</li> <li>Install third-party software for graphics and Wi-Fi hardware and additional media formats</li> <li>This software is subject to license terms included with its documentation. Some is proprietary.</li> </ul> |              |

Quit

Back

Continue

- After the installer finishes, remove the USB drive from the "Drives" section
- Restart UTM

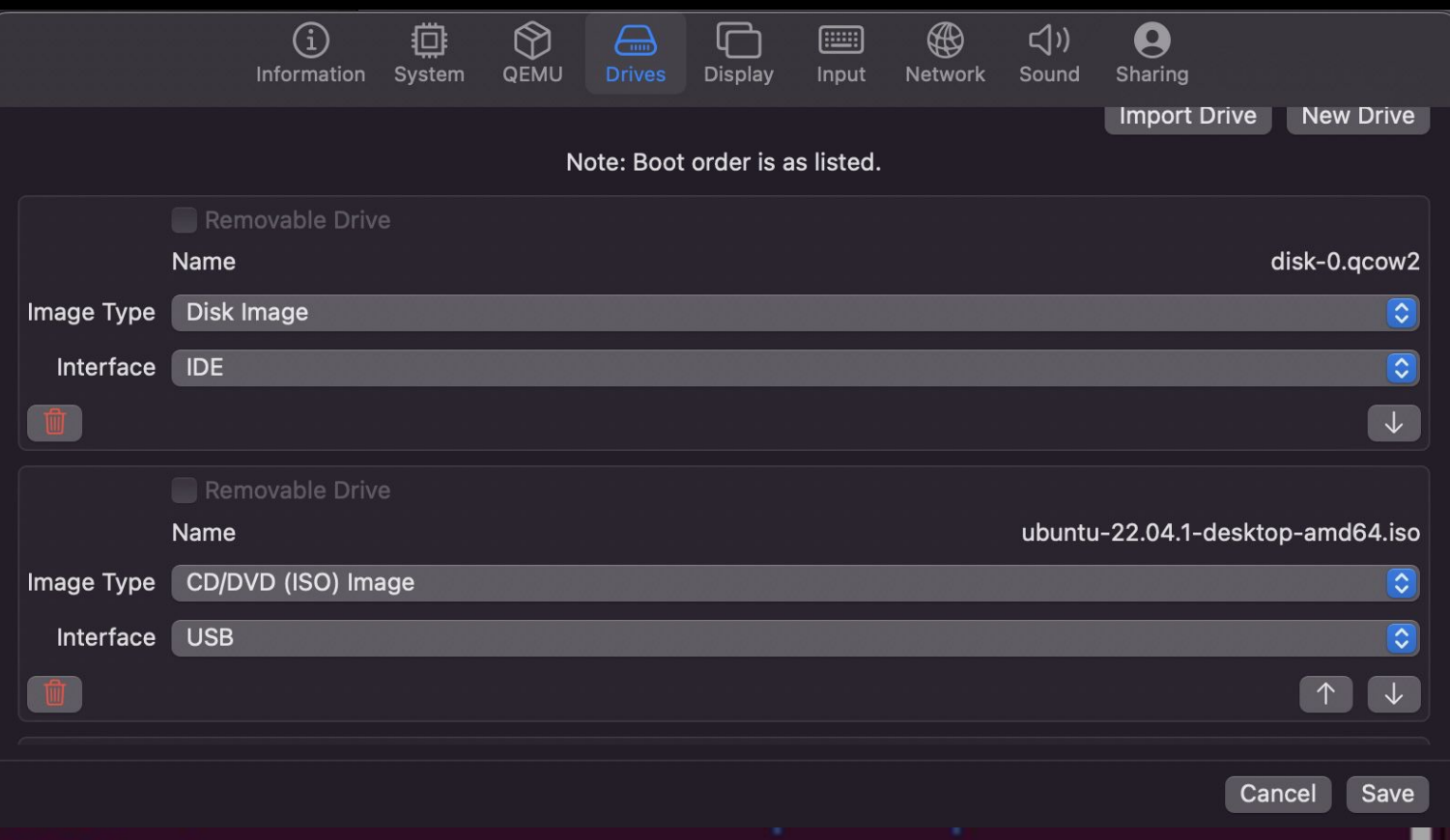

retep@retep-Standard-PC-Q35-ICH9-2009:~\$ uname -a
Linux retep-Standard-PC-Q35-ICH9-2009 5.15.0-47-generic #51-Ubuntu SMP Thu Aug 1
1 07:51:15 UTC 2022 x86\_64 x86\_64 x86\_64 GNU/Linux

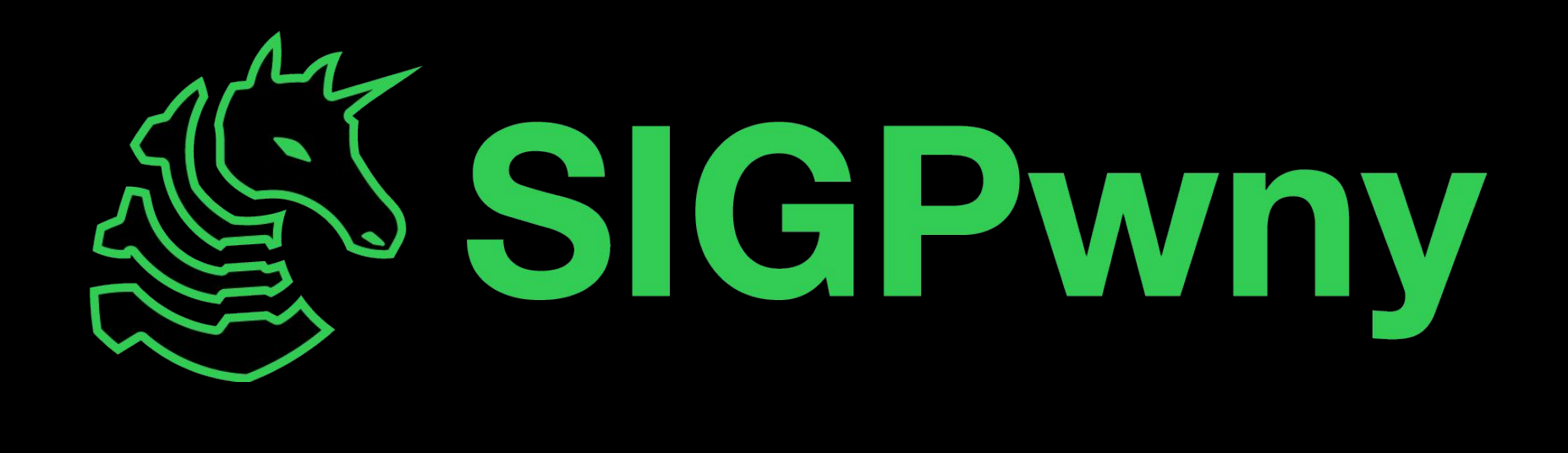